## **GO** <sup>|</sup><sub>y</sub> Spark

## GO by Spark - How to <sup>G</sup> duplicate, delete, and edit existing templates?

A template provides the ability to copy a specific Daily Program that could include Print Program, Venue Hours, and Events in order to strategically assign it to future dates.

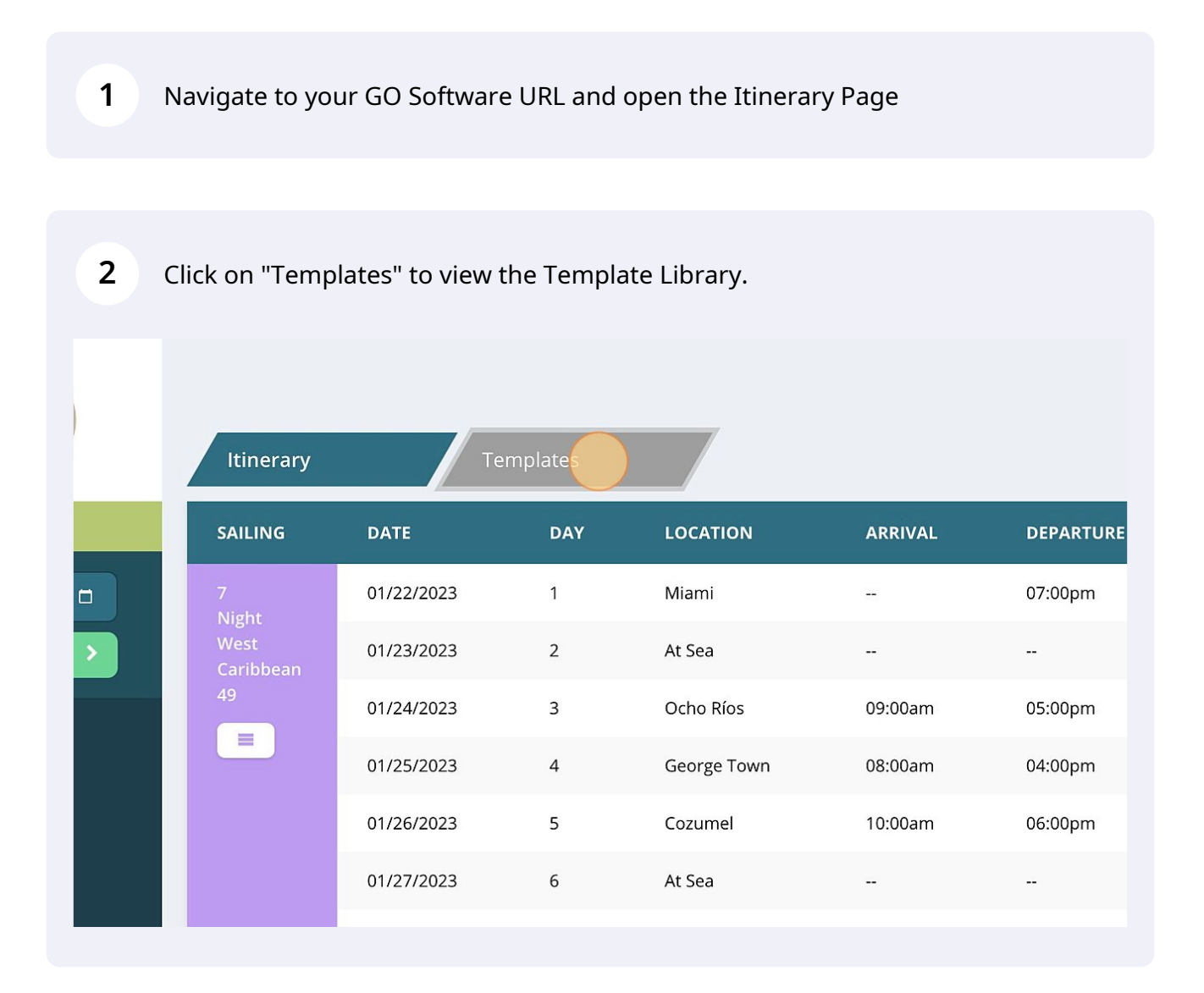

The most updated template will populate first and you can search for other templates by Name or Tag.

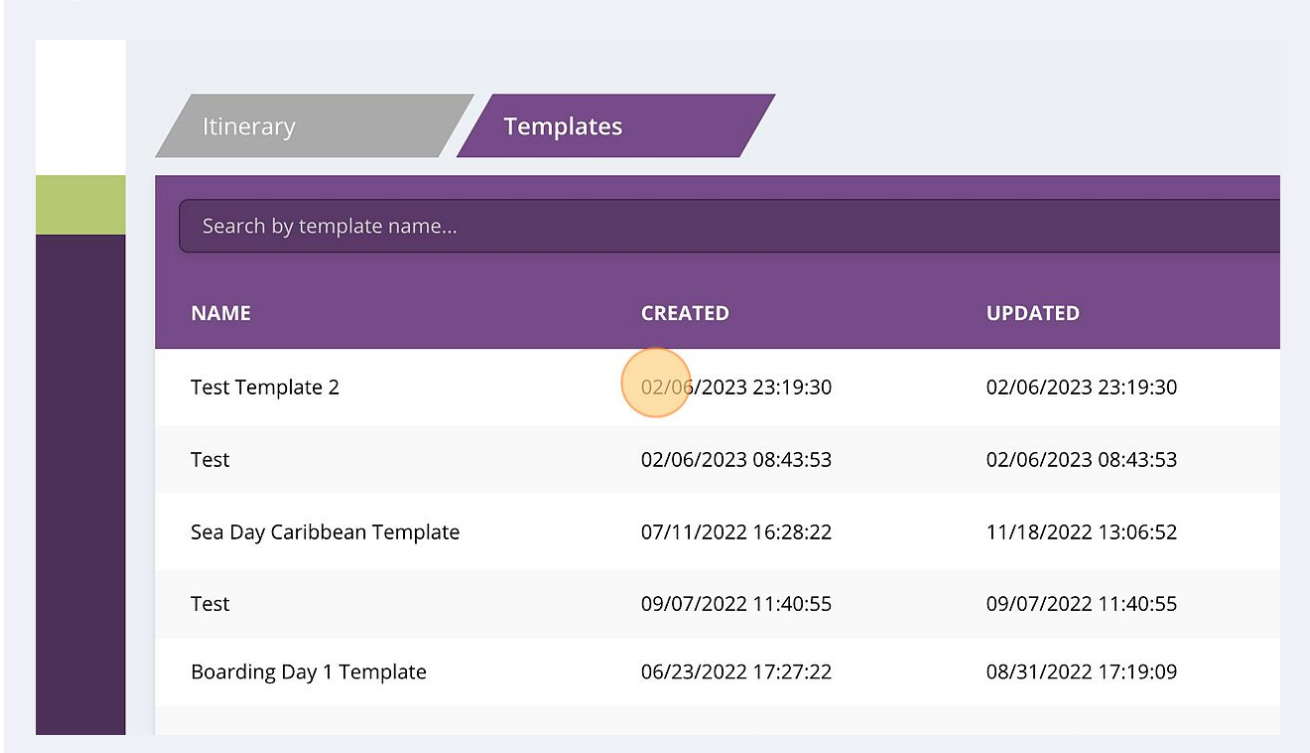

4 The "Actions" section will include the "Garbage" Icon to delete a template, the "Duplicate" Icon to duplicate a template, and finally, the "Edit" Icon to edit an existing template. Now, click here to edit an existing template.

| ED            | UPDATED             | TAGS               | ACTIONS |
|---------------|---------------------|--------------------|---------|
| 2023 23:19:30 | 02/06/2023 23:19:30 | WEATHER PERMITTING |         |
| 2023 08:43:53 | 02/06/2023 08:43:53 |                    |         |
| 2022 16:28:22 | 11/18/2022 13:06:52 | WEATHER PERMITTING | 6 🛍 🗅   |
| 2022 11:40:55 | 09/07/2022 11:40:55 |                    | 6 🛍 🗅   |
| 2022 17:27:22 | 08/31/2022 17:19:09 |                    | 6 🛍 🗅   |
|               |                     |                    |         |

3

**5** Click "View Template Planner"

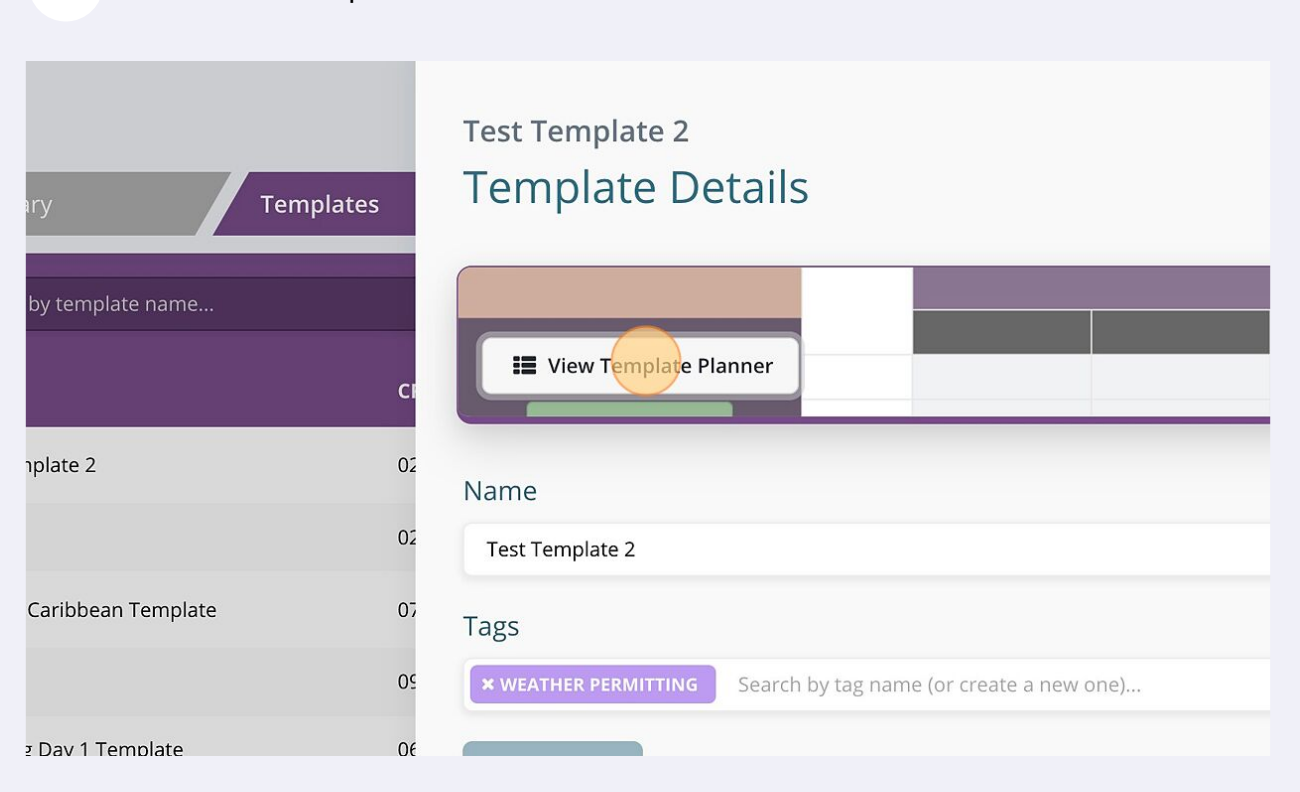

Add, delete, and change events as well as hours of operation on a template level Canvas. Any day that has the template assigned will be automatically updated.

|                                                             | TEMPLATE: Test Template 2 |                 |               |                 |          |      |  |
|-------------------------------------------------------------|---------------------------|-----------------|---------------|-----------------|----------|------|--|
| The Avenir                                                  | Ð                         | Reception, Tour | Butler Suites | Azul Restaurant | Boutique | Café |  |
| + Add Event                                                 | 6:00 AM                   |                 |               |                 |          |      |  |
| Venues 🔺                                                    | 6:15 AM<br>6:30 AM        |                 |               |                 |          |      |  |
| All Hotel<br>All Bar                                        | 6:45 AM<br>7:00 AM        |                 |               |                 |          |      |  |
| All Dining<br>All Revenue                                   | 7:15 AM<br>7:30 AM        |                 |               |                 |          |      |  |
| All Entertainment<br>All Recreation<br>Reception, Tour Desk | 7:45 AM<br>8:00 AM        |                 |               |                 |          |      |  |

6